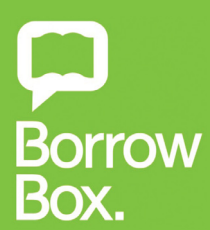

# **BORROWBOX EBOOKS USER GUIDE**

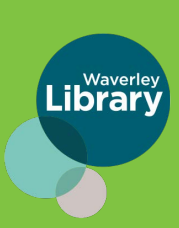

### waverley.borrowbox.com

#### **STEP1: LOG IN**

Online - From Waverley library website log in to **BorrowBox** with your library ID/barcode and password/PIN

App - Download the **BorrowBox** app. Select Waverley library and enter your library ID/barcode and password/PIN

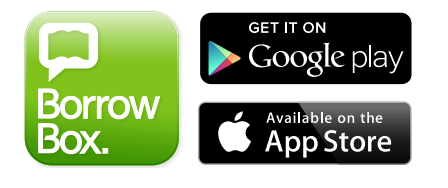

#### 2:50 2:48 Sign in with your Library ID Sign in with your Library ID Library > Waverley Council Library Library > Please select your library. Please select your library. ID/Barcode PIN/Password Please type in your ID/Barcode and PIN/Password as instructed by Forgot Password? > your library. Not a member? Join Now > Version 3.8.1 9 Passwords Powered by and Copyright © Bolinda Digital Pty Ltd 2012-2021. qwertyuiop All Rights Reserved. asdfghjkl 🕁 z x c v b n m 🗷

#### **STEP2: SEARCH**

Search, browse and discover the great collection 24/7, by title, author or category, read extracts, listen to excerpts and more.

How many eBooks or eAudiobooks can I borrow? With BorrowBox, you can borrow up to 10 eBooks and 10 eAudiobooks at once.

#### **STEP 3: BORROW**

Confirm your loan or reserve a title for later.

**STEP4: DOWNLOAD** 

Download the complete eBook or eAudiobook instantly. When reserved titles are ready to download you will receive email.

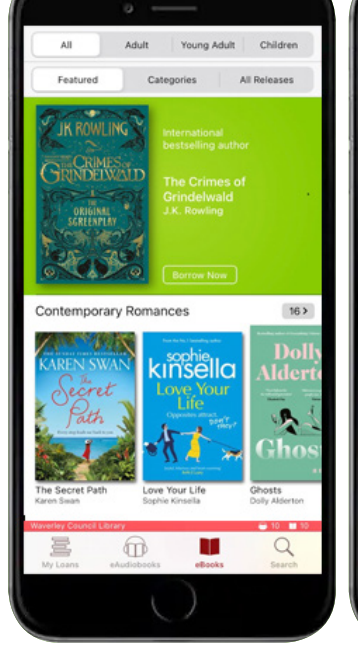

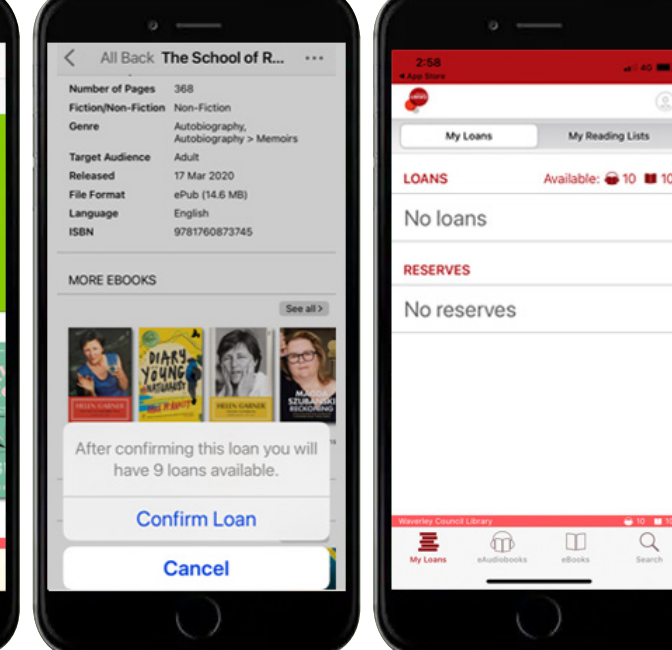

Q

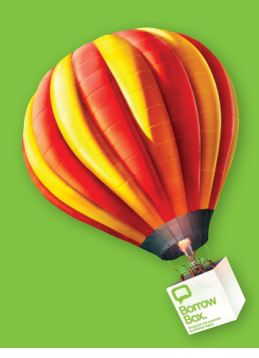

## READ EBOOKS ON A COMPUTER AND EREADER DEVICES

Borrowing and reading eBooks on your computer is simple and they can also be read on most eReader devices. Simply open the eBook download in **Adobe Digital Editions** and then transfer it to your eReader device. Follow these simple steps:

#### **1. PREPARE YOUR COMPUTER**

Make sure that you have installed the Adobe Digital Editions software. To install it, visit the Adobe Digital Editions download page and follow the installation instructions provided. On first launch of Adobe Digital Editions click on Help > Authorize Computer. On the following screen choose Adobe ID from the dropdown menu and enter your Adobe ID and password. If you don't have an Adobe ID yet, click on the Create an Adobe ID link to the right of the dropdown box or visit Adobe's Create Adobe ID page.

#### 2. DOWNLOAD

On the Bolinda eBook download page press the **Download eBook** button. When you get a pop-up dialogue box asking you whether you would like to Open, Run or Save, make sure that you select **Open With** and choose **Adobe Digital Editions**. Adobe Digital Editions will then import the eBook file and you can find it in the Borrowed section on the left side of the window.

### **3. TRANSFER**

To transfer an eBook to an eReader device, attach the device to your computer. It should appear in Adobe Digital Editions in the list on the left side of the window. Now just drag the eBook onto the device.

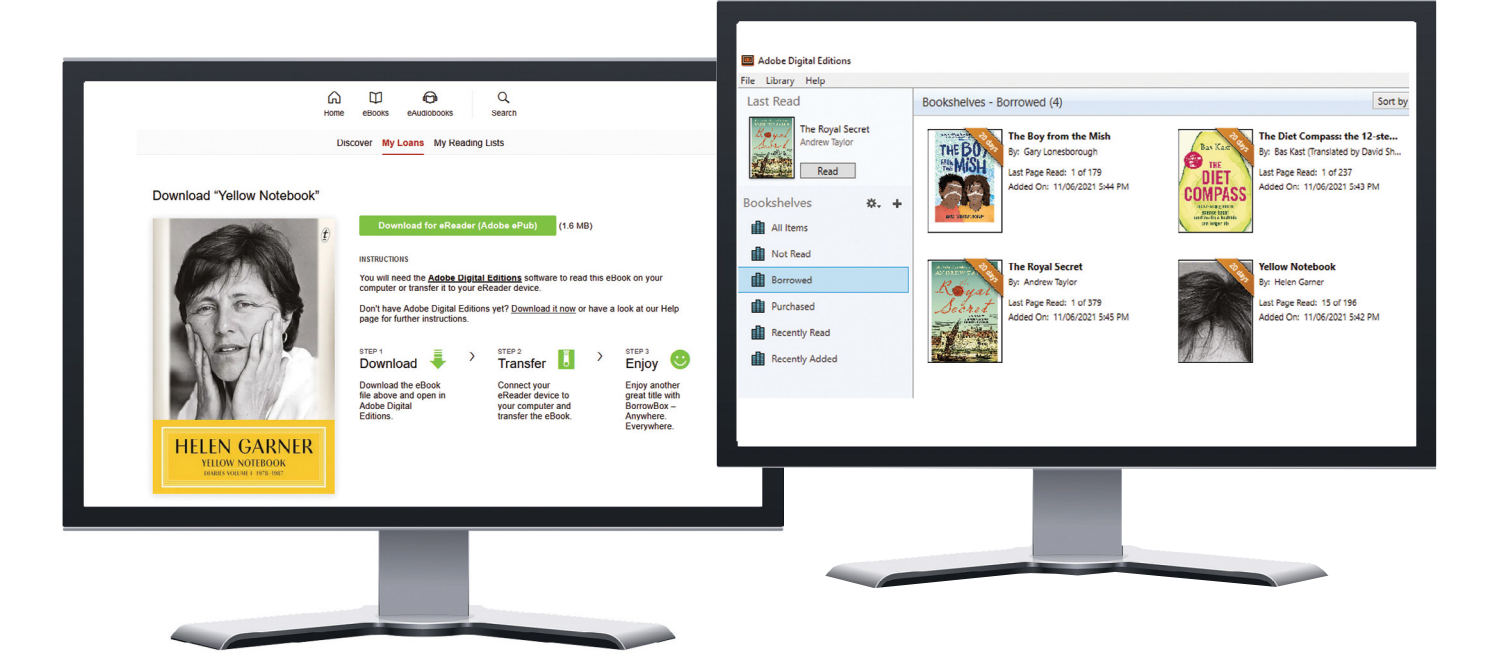

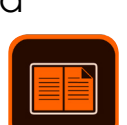

kobo